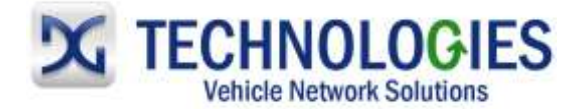

# Nissan Reprogramming User Guide

# Version 1.0

## August 2011

# Foreword

This document describes DG Technologies VSI-2534, a SAE J2534 Pass-Thru device, with its primary purpose to program automotive ECUs (Electronic Control Units). It provides module programming for development, end-of-line testing and reprogramming. This document shows the general procedures for purchasing, installing and using the OEM programming application with the VSI-2534 Pass-Thru device. Because the procedures are generic in nature, this may not capture every screen or every scenario for each and every vehicle. For any screen, read the directions on the screen and proceed as indicated. Programming is vehicle specific and directions may vary. All documentation is subject to change at any time. Any and all OEM documentation should be read in its entirety along with the vehicle Service Manual prior to programming.

The VSI-2534 is also useful for vehicle diagnostics, development, general design, hardware in-the-loop simulation and anywhere communications with a vehicle network are required.

# **Table of Contents**

- Registration & NERS Purchase/Installation (pgs. 2-11)
- Purchasing Nissan Calibration File (pgs.12-18)
- Nissan Reprogramming (pgs. 19-24)
- Nissan VIN Programming (pg. 25)

© 2006 - 2011 Dearborn Group, Inc. 33604 West Eight Mile Road Farmington Hills, MI 48335 Phone (248) 888-2000 • Fax (248) 888-9977

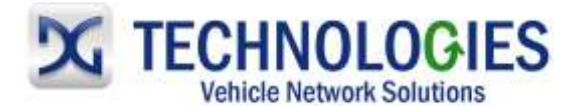

# Registration & NERS Purchase (pg. 2-11)

| Missen Publications                             | Ovine Schwriptwes                          | Technical Service<br>Sulfatine                           | What's New Technology                        |
|-------------------------------------------------|--------------------------------------------|----------------------------------------------------------|----------------------------------------------|
|                                                 |                                            |                                                          | Accessery Instructions                       |
| ReProgramming Uniog<br>Consult U, III, and III+ | COMSULT Biagnostic<br>Suffixiave tipulated | Reprogramming and VIN<br>writing Uning 32534-1<br>(NERS) | Technical Magazines<br>Key Code/Issuabilizer |
|                                                 |                                            |                                                          | Parchase Tools/Equipme                       |
| November 2                                      | WEB                                        | LINKS                                                    |                                              |
| Passar                                          | O tear 0                                   | and looks                                                |                                              |

• Go to www.nissan-techinfo.com and click on "register".

| AN-SERVIO                                                                                                    | EINFO                                                                                  | RMATIC                    | DN |   |         |
|----------------------------------------------------------------------------------------------------|----------------------------------------------------------------------------------------|---------------------------|----|---|---------|
| To access your account click here.<br>If you are a new Visitor register first.                                                                                               | Nissan North America,<br>CUSTOMER REGISTRA                                             | Inc. Service Publications |    |   |         |
| Available Products:                                                                                                    | Please enter the folio                                                                 | wing information          |    | 1 |         |
| Select One                                                                                                    | Charles have design                                                                    |                           |    |   |         |
| Search for Publications                                                                                                    | are an Authorized<br>Nissan Dealer                                                     |                           |    |   |         |
| For information on the Nissan Product Line please visit<br>www.NissanUSA.com.<br>For information on Genuine Nissan Parts & Accessories please<br>visit www.NissanAParts.com. | Customer Name:<br>User ID <sup>®</sup> (Dealer<br>#):<br>Password:<br>Repeat Password: |                           |    |   |         |
|                                                                                                    | Street:<br>City:                                                                       |                           |    |   |         |
| We Support                                                                                                    | State:                                                                                 | Please select a state     |    |   |         |
|                                                                                                    | ZIP Code:<br>Phone (xxx-xxx-<br>xxxx):<br>Email Address <sup>†</sup> :                 |                           |    | , | REGISTE |
|                                                                                                    |                                                                                        | + REGISTER                |    |   |         |

• Fill out applicable information and click "Register" at the bottom.

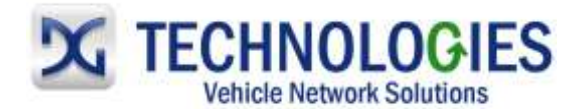

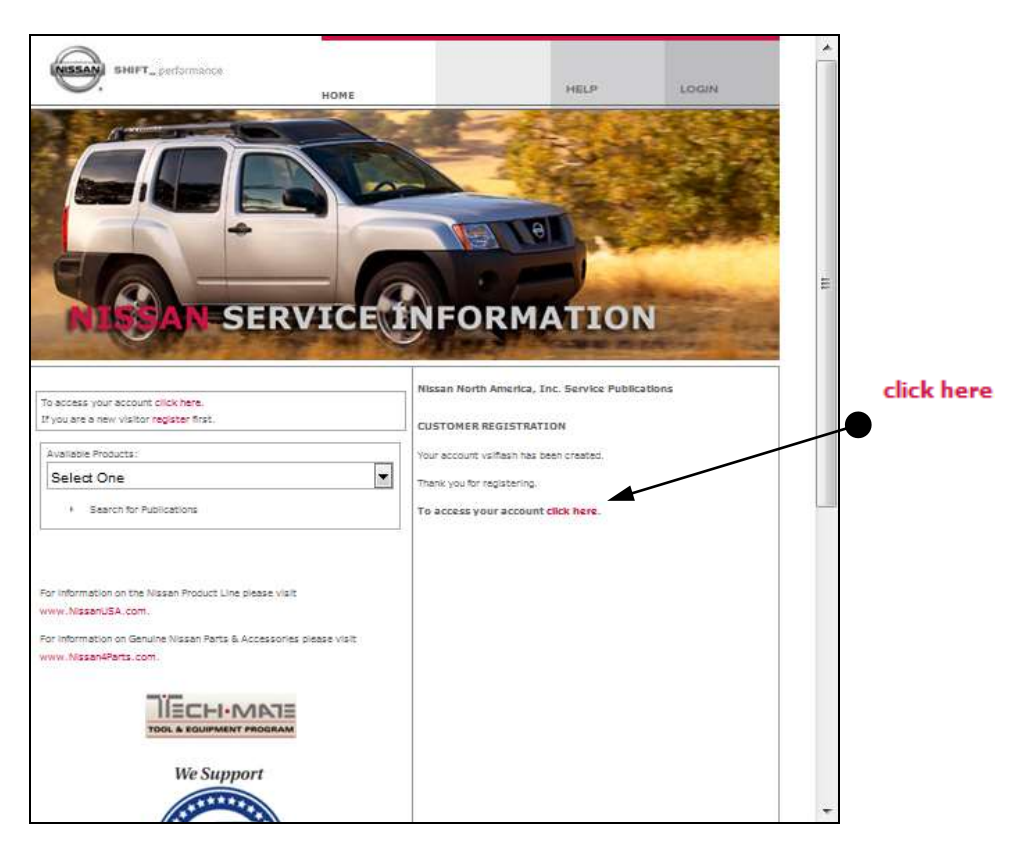

• The account has been created. Click on "click here" to log on.

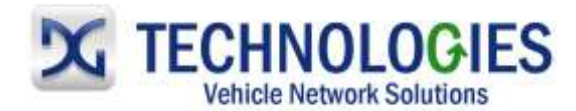

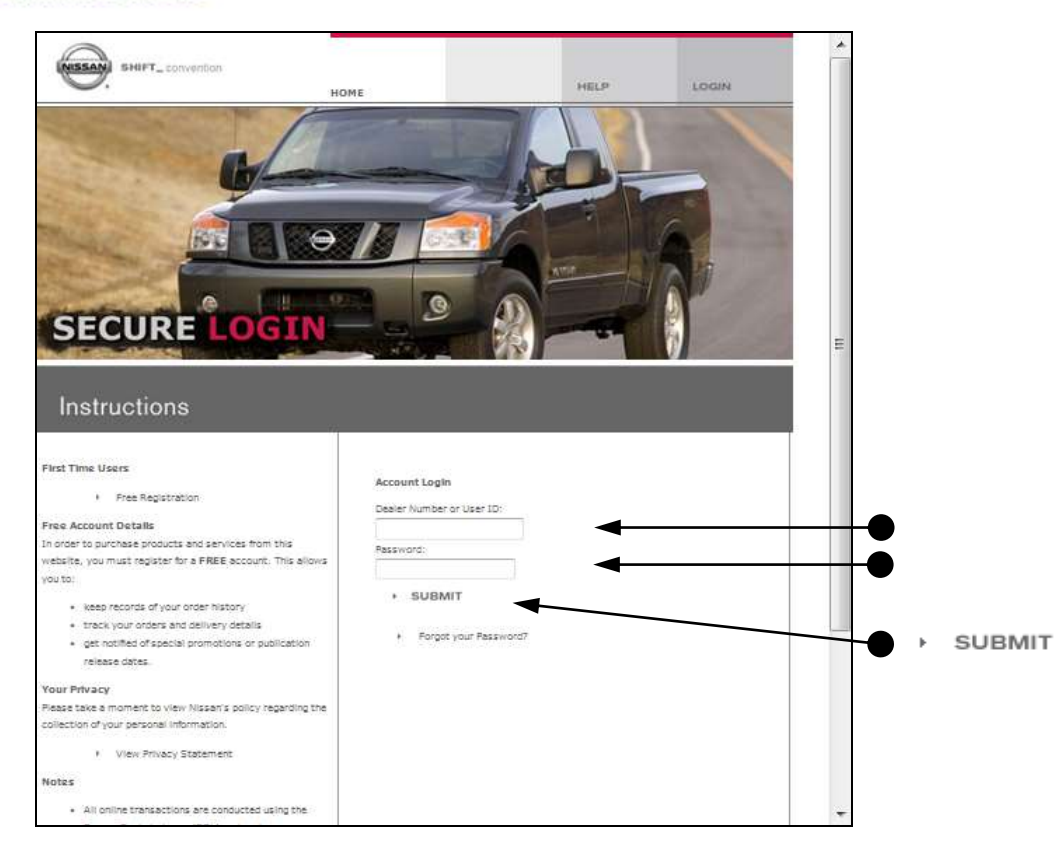

• Enter your User ID and Password and click on "Submit".

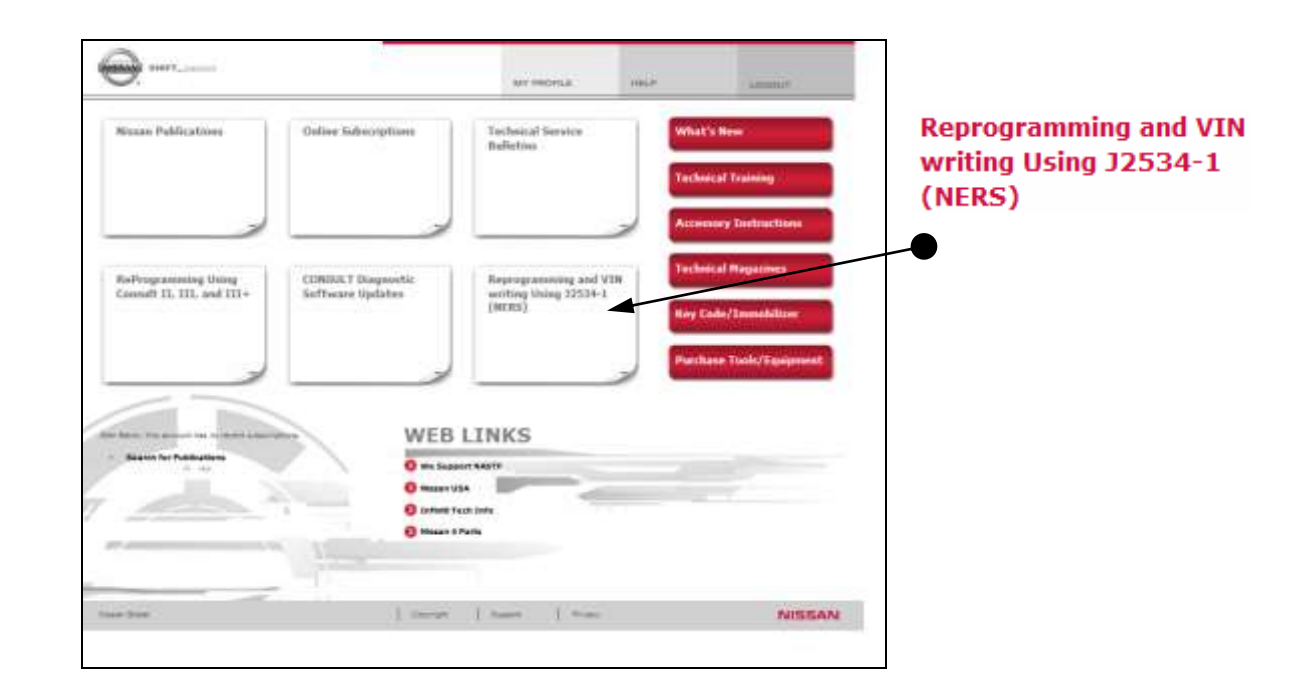

• Click on the "Reprogramming..." section.

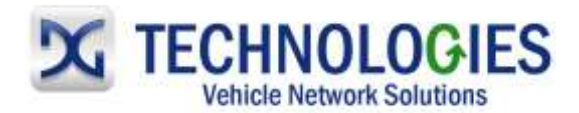

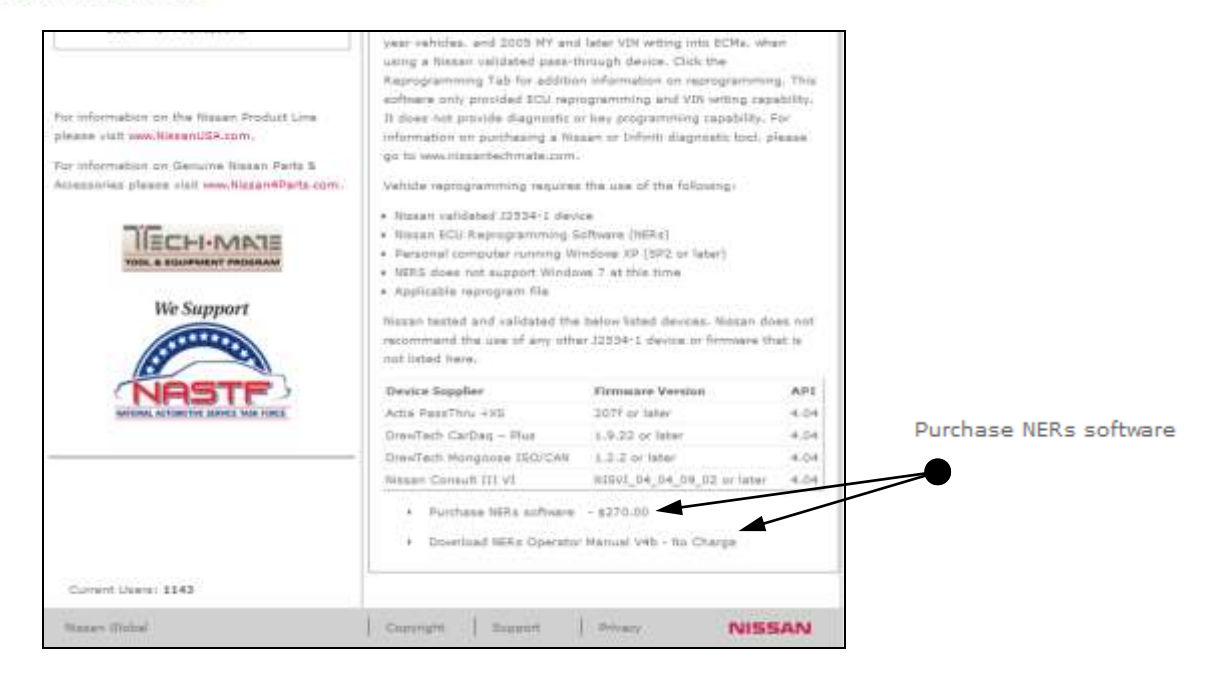

Scroll to the bottom of this page to purchase the NERS software. Click on "Purchase NERS software". (It is strongly recommended to also download and read the Operator Manual located here and review it in its entirety.)

| NESSAN SHIFT_organity                                                                       | NE MY PROFILE                                                                                                    | HELP                                                                                                    | LOGOUT                                                                                                |          |
|---------------------------------------------------------------------------------------------|----------------------------------------------------------------------------------------------------|----------------------------------------------------------------------------------------------------|----------------------------------------------------------------------------------------------------|----------|
| NISSAN SERVIC                                                                               | E INFORM                                                                                                    | ATION                                                                                                    |                                                                                                    |          |
| Gien Eaton, this account has no recent subscriptions.                                       | NERs Software (version 02.06.                                                                                                    | 00.02)                                                                                                    |                                                                                                    |          |
| Available Products:                                                                         | \$270.00 (USD)                                                                                                    |                                                                                                    |                                                                                                    |          |
| Search for Publications                                                                     | Nissan ECU Reprogramming Softwa<br>compliant ECU reprogramming softwa<br>ECUs from 1999 to current model ye<br>pass-through device. This software<br>It does not provide diagnostic or key | re (NERs) is Nissan and<br>ware. This software sup<br>sar vehicles when using<br>only provides ECU repr<br>y programming capabili | d Infiniti's 32534-1<br>pports reprogrammable<br>a Nissan validated<br>rogramming capability.<br>Ity. | PURCHASE |
| For Information on the Nissan Product Line please visit<br>www.NissanUSA.com.               | PURCHASE                                                                                                    |                                                                                                    |                                                                                                    |          |
| For Information on Genuine Nissan Parts & Accessories please<br>Visit www.Nissan4Parts.com. |                                                                                                    | • Back                                                                                                    |                                                                                                    |          |
|                                                                                             |                                                                                                    |                                                                                                    |                                                                                                    |          |
| We Support                                                                                  |                                                                                                    |                                                                                                    |                                                                                                    |          |

• Click on "PURCHASE".

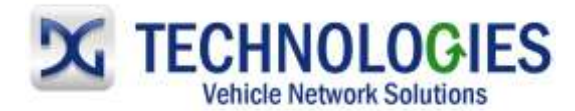

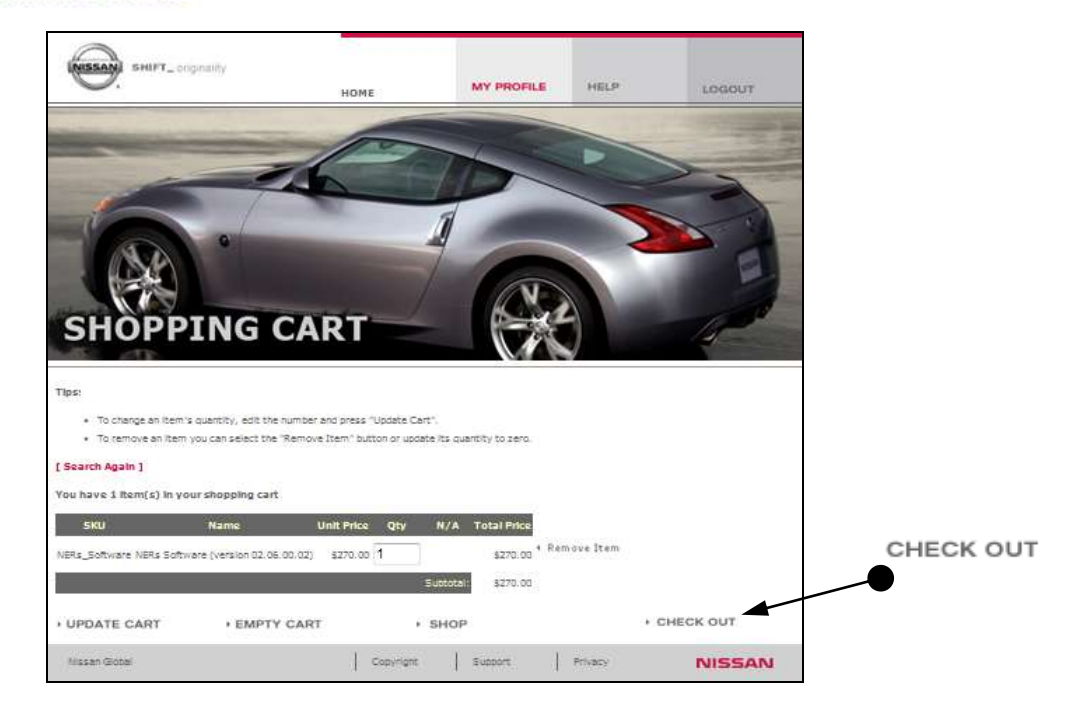

• Click on "CHECK OUT".

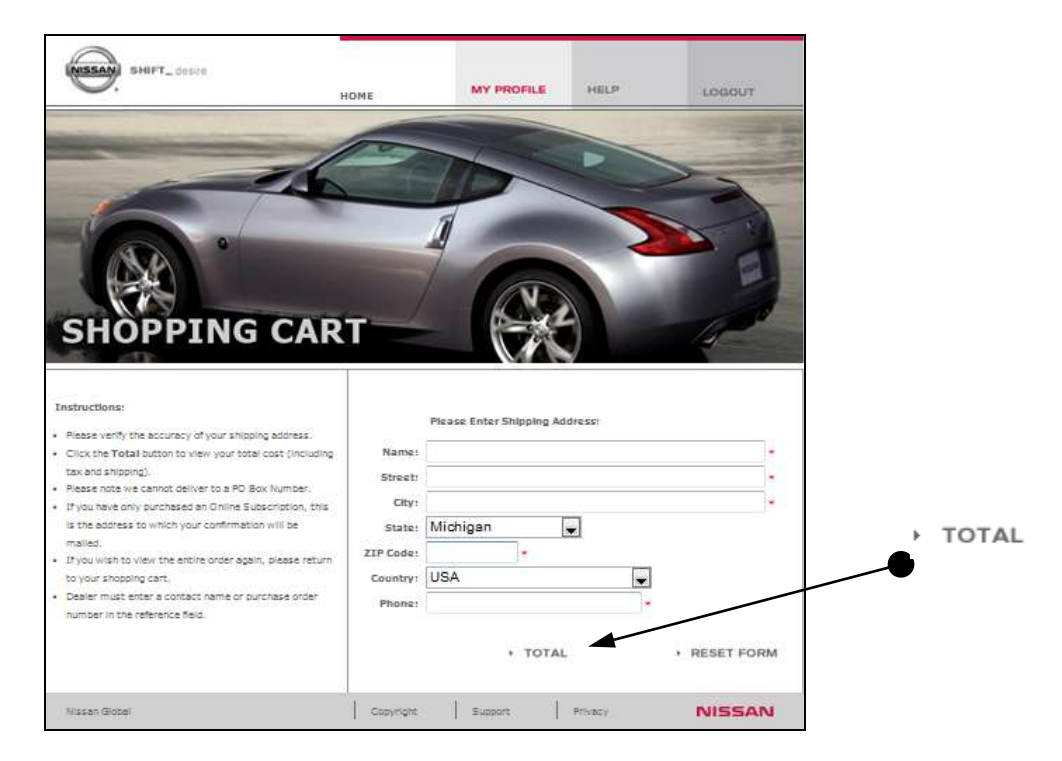

• Make sure "Shipping Address" is correct and click on "Total".

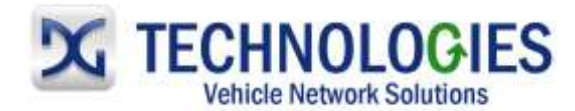

| SHIFT_Inspiration                                                             | ME MY PROJ                                         | ale Help               | LOGOUT |                         |
|-------------------------------------------------------------------------------|----------------------------------------------------|------------------------|--------|-------------------------|
| SHOPPING CART                                                                 |                                                    |                        |        |                         |
| Final Purchase Approval<br>Subtotal: \$270.00<br>Shipping: \$0.00             | Name on card:<br>Card Number:                      | Credit Card Informatio | n      |                         |
| Handling: \$0.00<br>Tax: \$0.00<br>TOTAL: \$270.00                            | Type:<br>Exp. Date:                                | VISA 💌<br>Aug 😴 2011 😴 | t i    |                         |
| Please enter your payment information into the form at                        | Name                                               | Billing Address        |        |                         |
| right, then press the "Credit Card Purchase" button to<br>process your order. | City:<br>State:<br>ZIP Code:<br>Country:<br>Phone: | Michigan<br>           | •      | CREDIT CARE<br>PURCHASE |
|                                                                               | Phone:                                             | CREDIT CARD            |        | -                       |

• Fill out required "Credit Card Information" and click on "Credit Card Purchase". **Read carefully the follow the remaining screens to download the NERS application.** It is recommended to download the NERS application to the "Desktop" for ease of location.

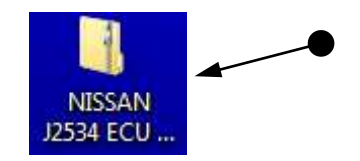

• Locate the "NISSAN J2534 ECU Reprogramming Software\_xx.xx.xx" icon on your desktop and "double-click" on it.

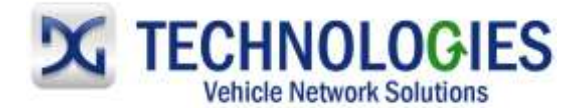

| ganiza • Extract all files |    |         |                     | (III.)          | · 13 |    |
|----------------------------|----|---------|---------------------|-----------------|------|----|
| Favorites                  | 10 | Name    |                     | Тура            |      |    |
| E Desktop                  |    | INISSAN | J2534 ECU Reprogram | nmin. Thefeline | -    |    |
| Downloads                  |    |         | 0075                |                 |      |    |
| Recent Places              |    |         |                     |                 |      |    |
|                            |    |         |                     |                 |      |    |
| Libvaries                  |    |         |                     |                 |      |    |
| Marin Index. Int.          |    |         |                     |                 |      |    |
| nomegroup                  |    |         |                     |                 |      |    |
| Computer                   |    |         |                     |                 |      |    |
| s (ci)                     |    |         |                     |                 |      |    |
| public (\\dg2) (Pr)        |    |         |                     |                 |      |    |
| 👷 temp ((\dg2) (T.)        |    |         |                     |                 |      |    |
| homes (\\da2) (\\l         |    | 4.3     |                     |                 |      | -1 |

• Locate the zip file and "double-click" on it.

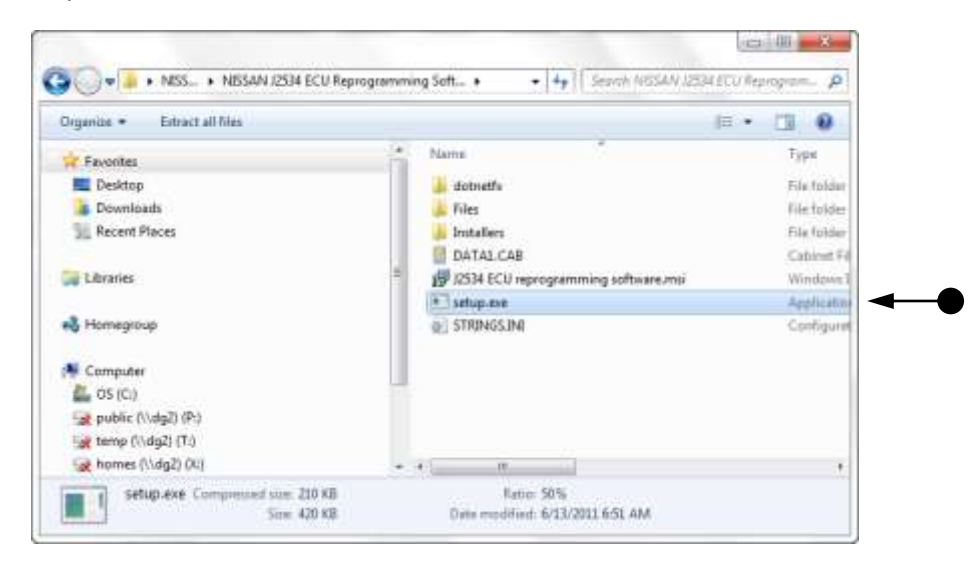

• Locate the "setup.exe" file and "double-click" on it.

| Arteman 22134 LOJ Reprogramming Schware                                               |                |
|---------------------------------------------------------------------------------------|----------------|
| NERs Installer                                                                        |                |
| Please select the language to use in the initialier and in the initialed appplication | к.             |
| [English]                                                                             |                |
|                                                                                       | <u>N</u> ext > |
|                                                                                       |                |
| Carvel                                                                                | Mest >         |

Select Language and then "Next".

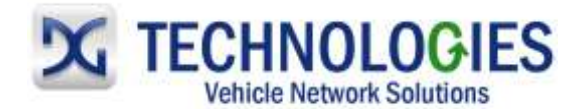

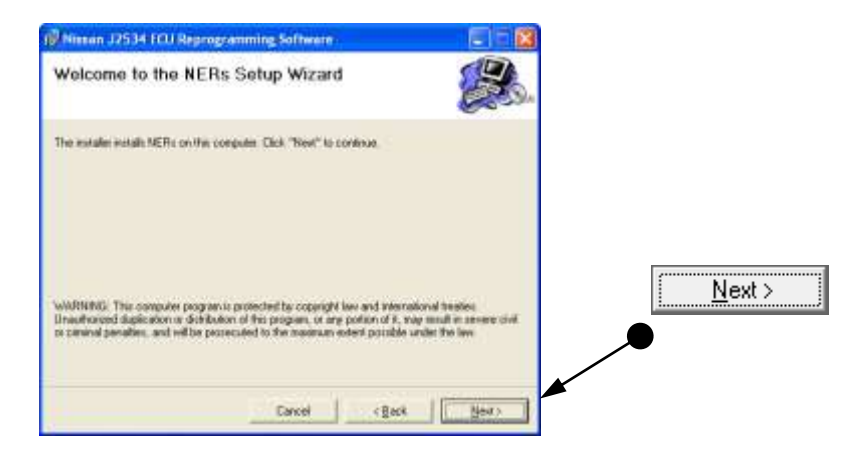

Click "Next".

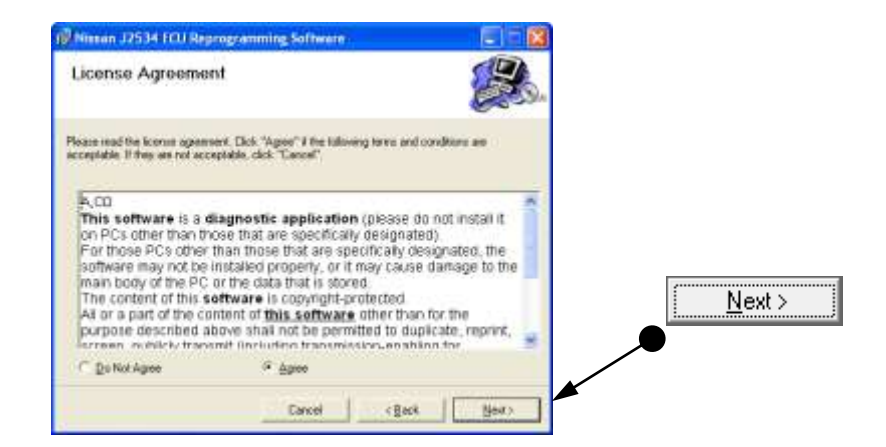

• Read, click on the "Agree" radio button, then "Next".

| Nissen J2534 FOJ Reprogramming Software                                                                                     |                         | 8          |                 |
|----------------------------------------------------------------------------------------------------|-------------------------|------------|-----------------|
| Select Installation Folder                                                                                                  |                         | de.        |                 |
| The notative will noted NETE to the following folder Claim "New" to install. If<br>Adden, input it below or claim "Drawner" | initaling is a diferent |            |                 |
| Folder                                                                                                    |                         | <b>a</b> . |                 |
| C another Lett we share an a state of the problem and presented                                                             | Stovite                 | 1          |                 |
|                                                                                                    | Dist. Cast              | 1          | Klaut s         |
|                                                                                                    |                         |            | <u>IN</u> ext > |
|                                                                                                    |                         |            |                 |
|                                                                                                    |                         |            |                 |
|                                                                                                    |                         |            |                 |
| - 1051/- 11027                                                                                                    | a press                 |            |                 |
| Cancel (Beck                                                                                                    | New >                   |            |                 |

• Click "Next".

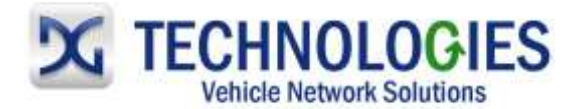

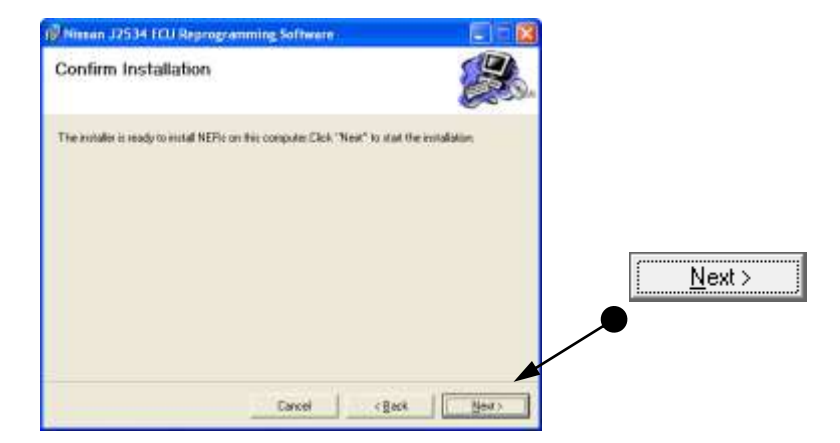

Click "Next".

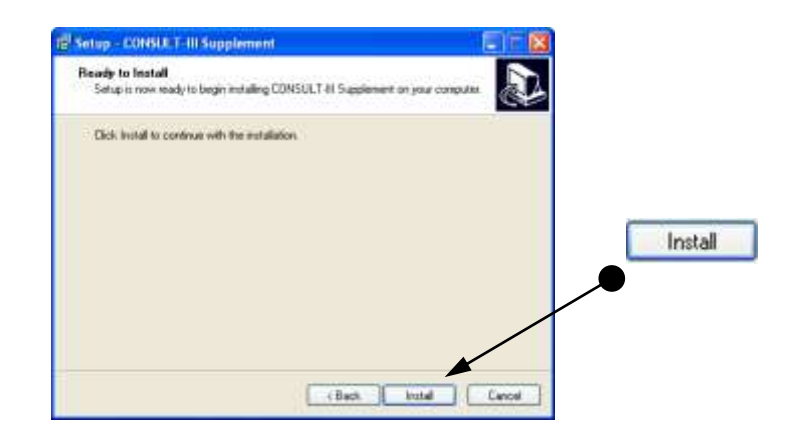

• Click "Install".

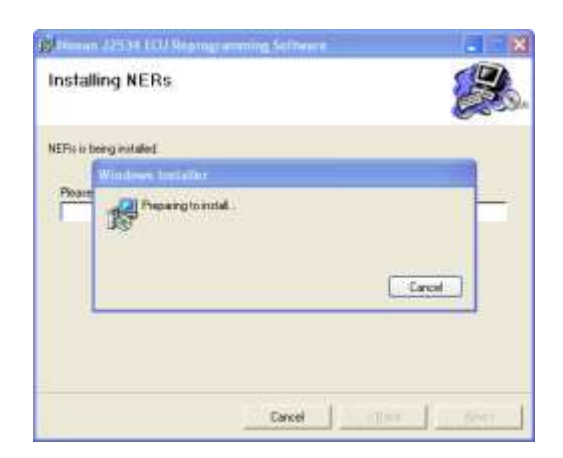

Installing...

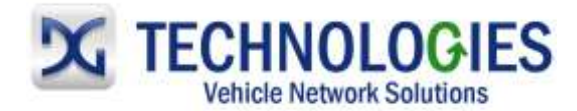

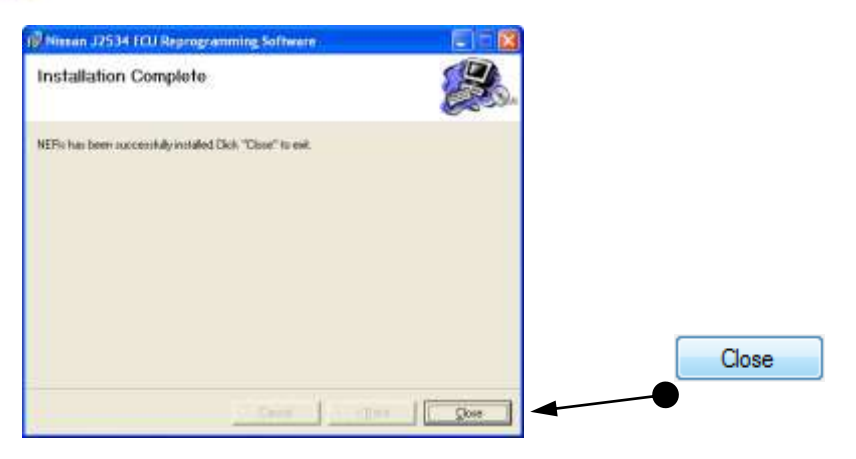

• Installation complete. Click on "Close".

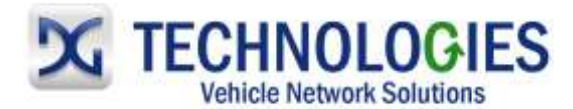

### Purchasing Nissan Calibration File (pgs. 12-18)

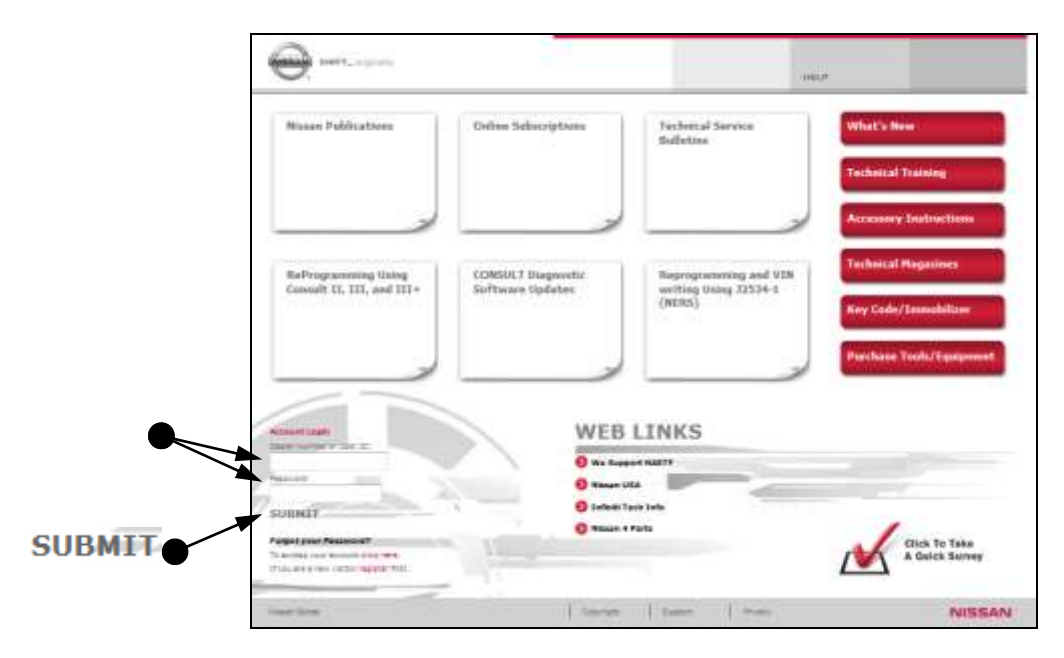

• Go to www.nissan-techinfo.com, enter User ID and Password and click on "SUBMIT".

<u>Note</u>: Nissan states: Reprogramming is incident-based, so reprogramming should only be performed when a related TSB is found.

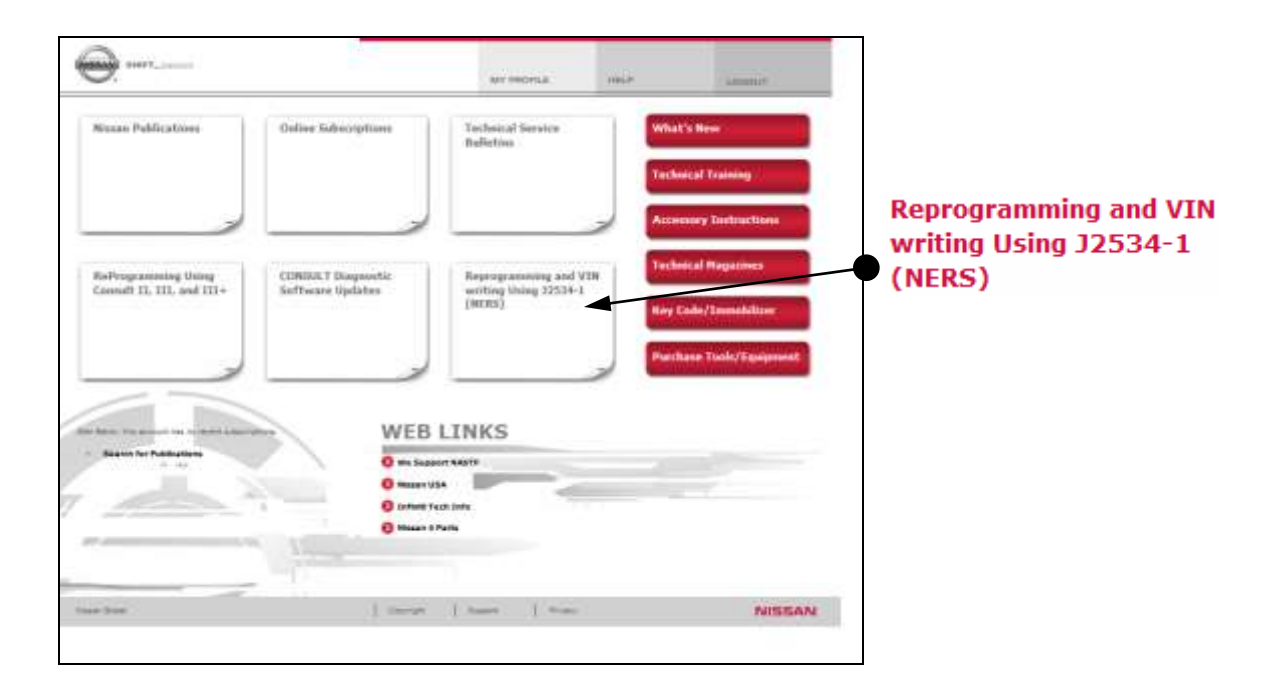

• Click on the "Reprogramming..." section.

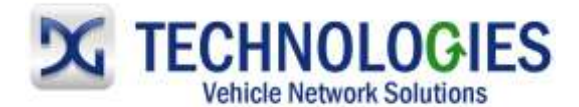

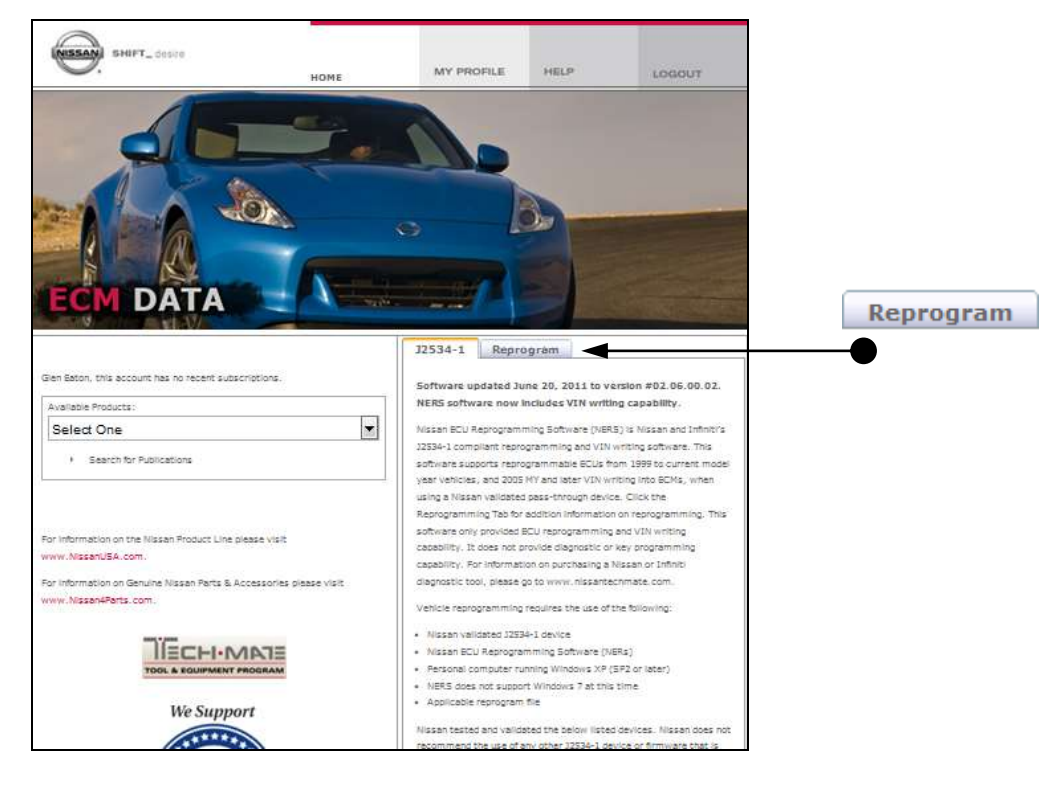

• Click on the "Reprogram" tab.

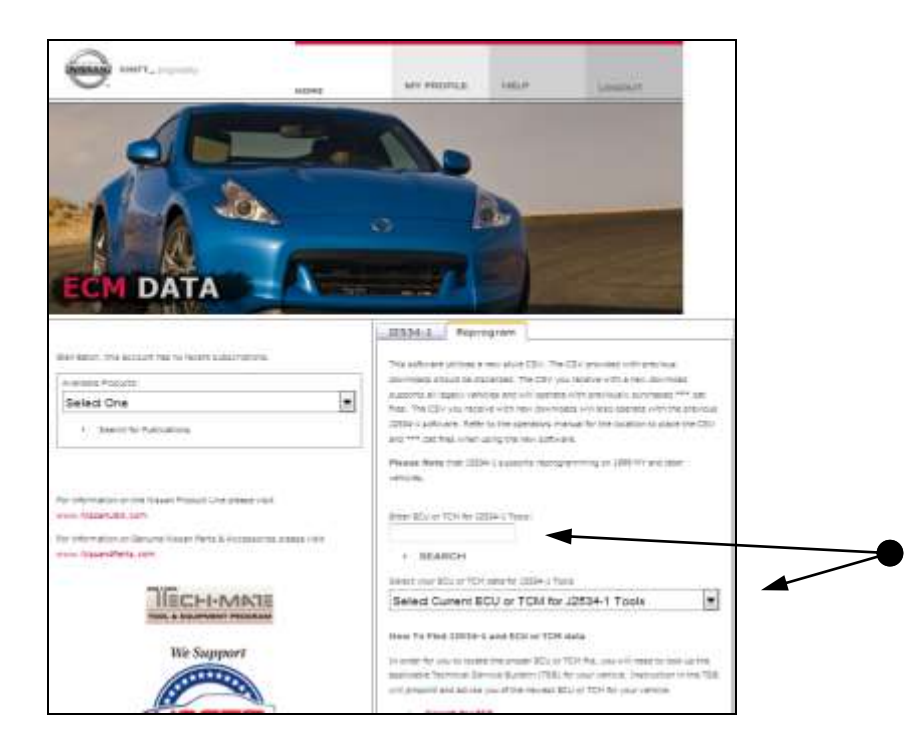

• Either "Enter" the part number of the ECU you are trying to reprogram **OR** use the pull-down menu to locate the proper part number. If you "Enter" the part number manually, you must have a space between the first 5 and last 5 characters (eg: "23710 JA10A") and then click on "SEARCH".

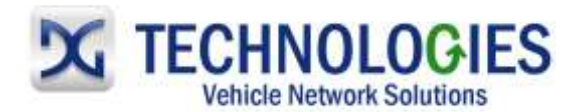

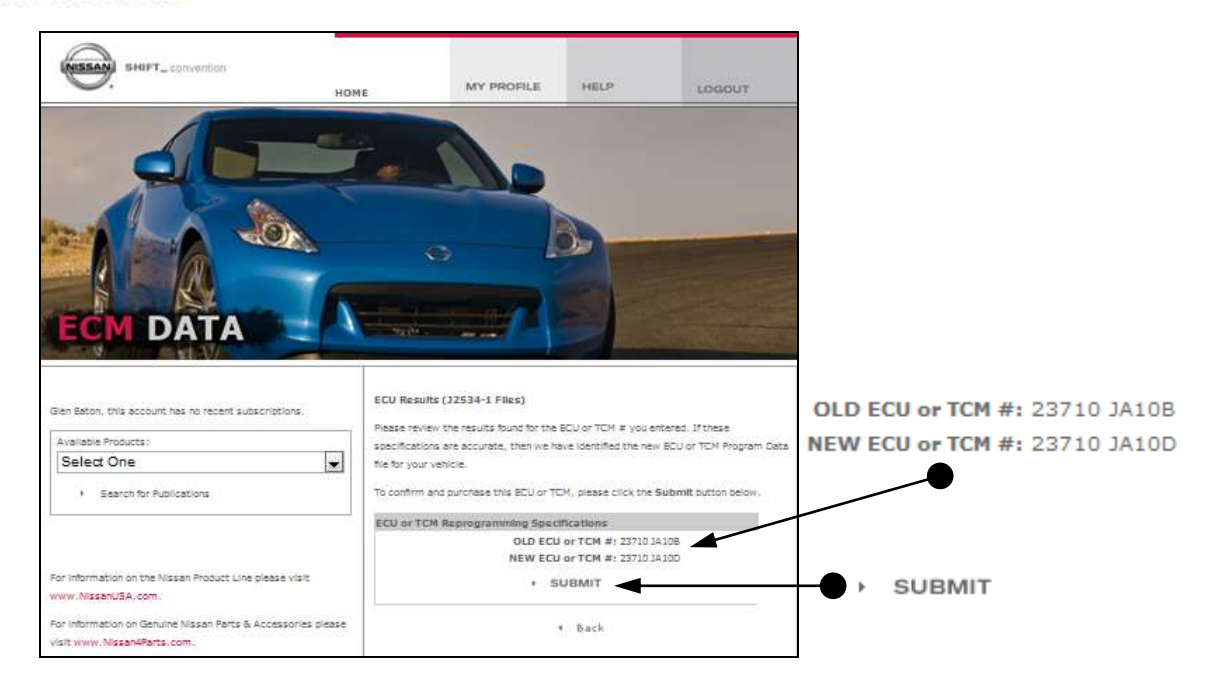

• Part numbers shown are different. There is an update available! Click on "SUBMIT" to continue.

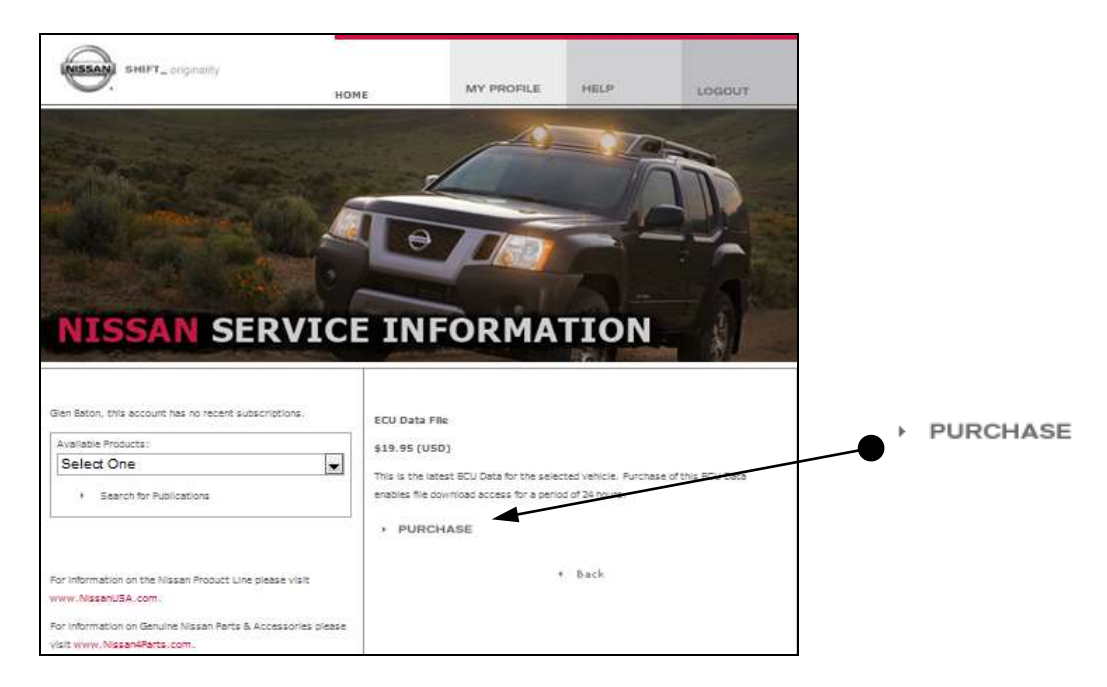

• Click on "PURCHASE".

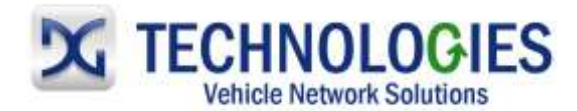

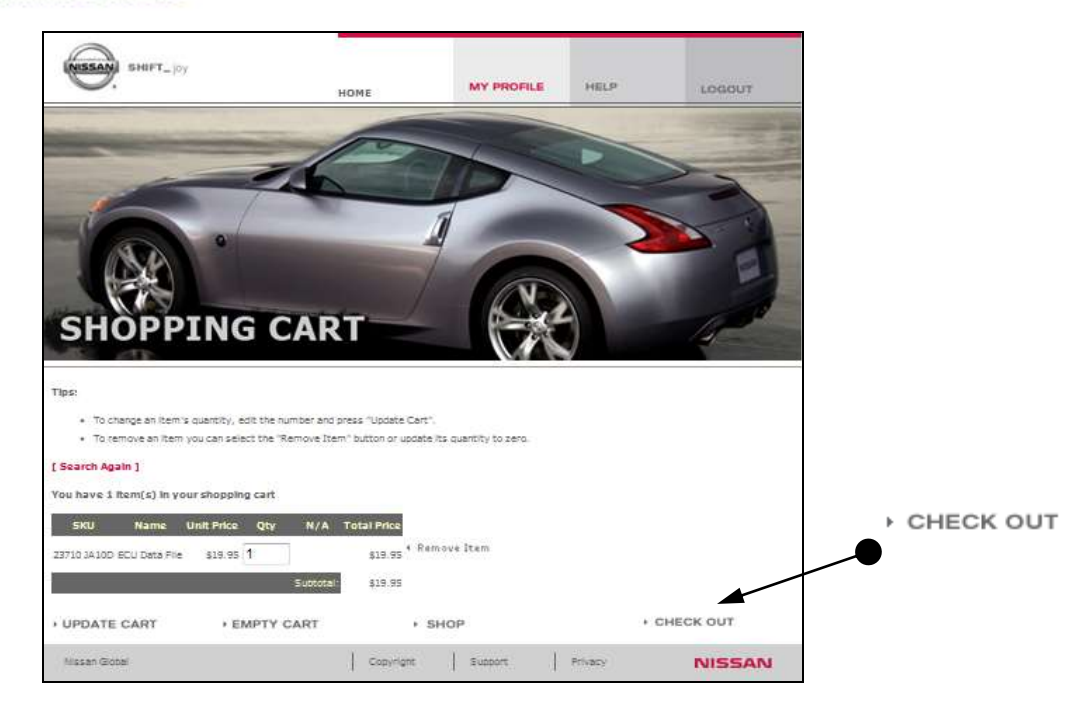

• Click on "CHECK OUT".

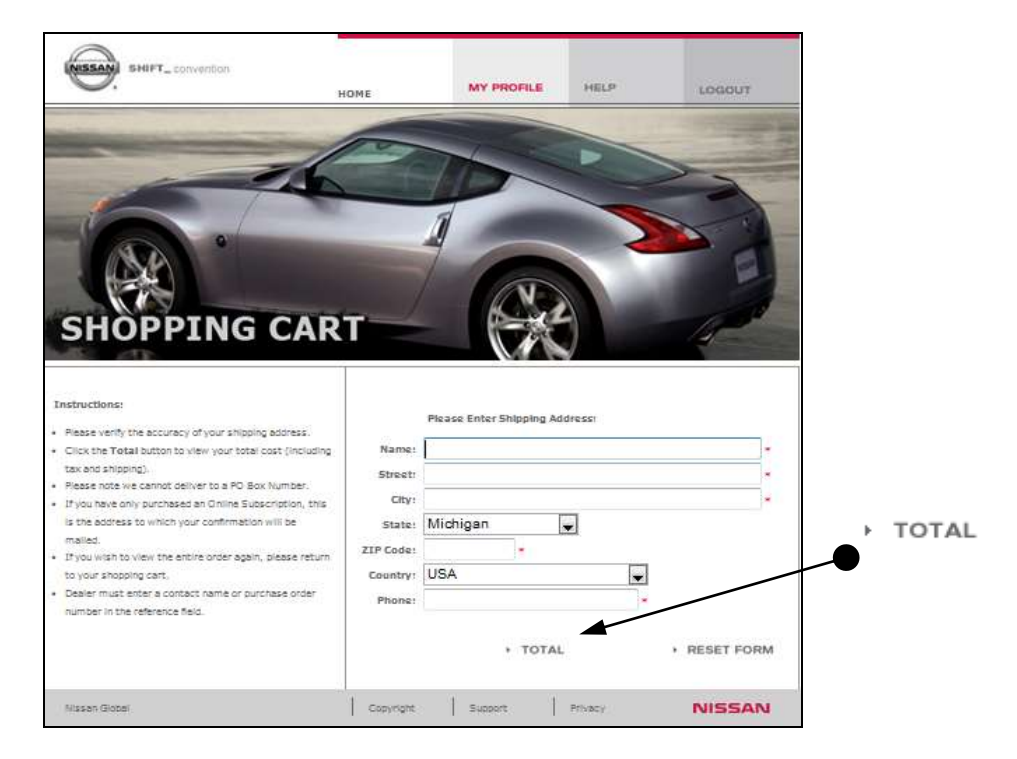

Ensure information is filled out correctly and click on "TOTAL".

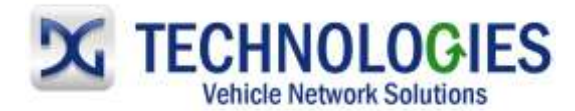

| SHIFT_performance                                                                                                    | HOME | MY PROFILE                                       | HELP                | LOGOUT |                           |
|----------------------------------------------------------------------------------------------------|------|--------------------------------------------------|---------------------|--------|---------------------------|
|                                                                                                    |      |                                                  |                     |        |                           |
| SHOPPING CA<br>Final Purchase Approval<br>Subtotal: 813.95<br>Subtotal: 813.95                                                                 | RT   | Cred Name on card: Card Number;                  | tt Card Information |        |                           |
| Handling: \$0.00<br>Tax: \$0.00<br>TOTAL: \$19.95                                                                                              | Ca   | rd Security Codet<br>Type: VIS<br>Exp. Date: Aug | A 💌                 | 1      |                           |
| Your purchase will cost \$19.95 . Please enter your payment information into the form a right, then press the "Credit Card Purchase" button to | ±    | Billin<br>Name:<br>Street:                       | ą Address           |        |                           |
| process your order.                                                                                                    | 5    | City:<br>State: Mic<br>ZIP Code:                 | higan               |        | , CREDIT CARD<br>PURCHASE |
|                                                                                                    |      | Phone: CR                                        | EDIT CARD           |        |                           |

• Fill out applicable, required information and click on "CREDIT CARD PURCHASE".

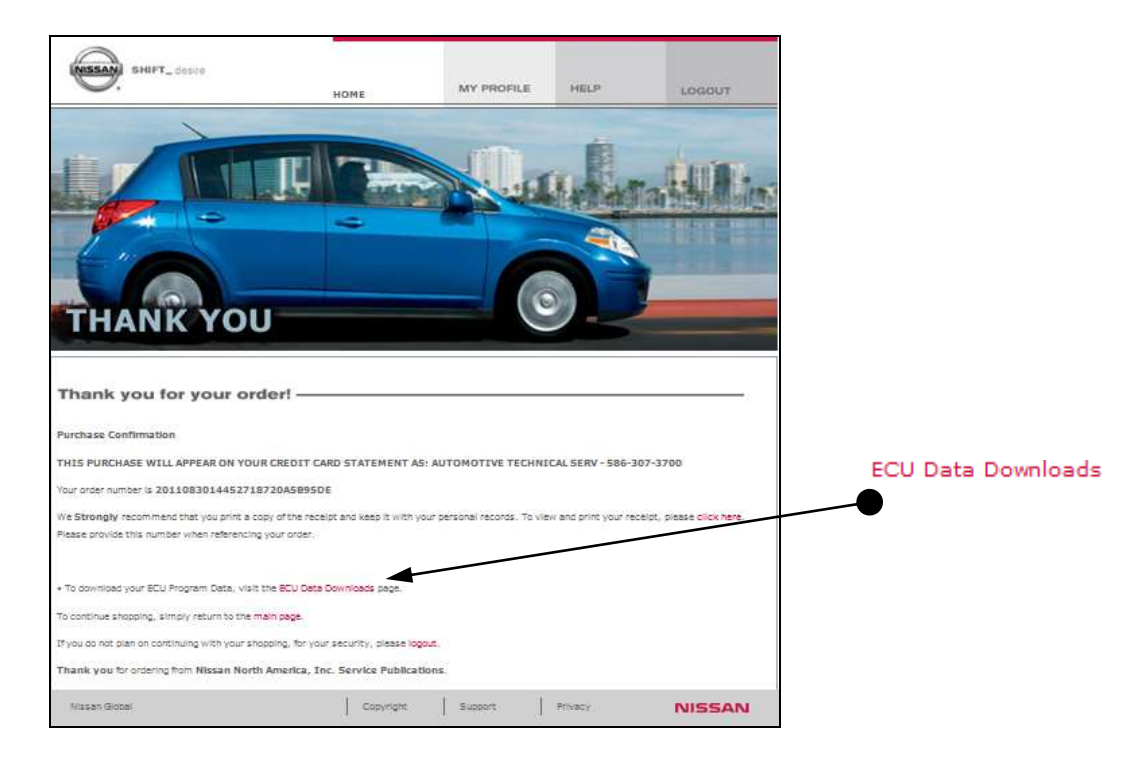

• Purchase has been confirmed. Click on "ECU Data Downloads" to continue.

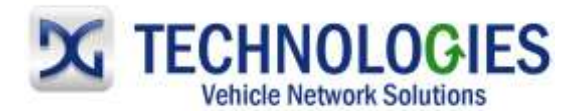

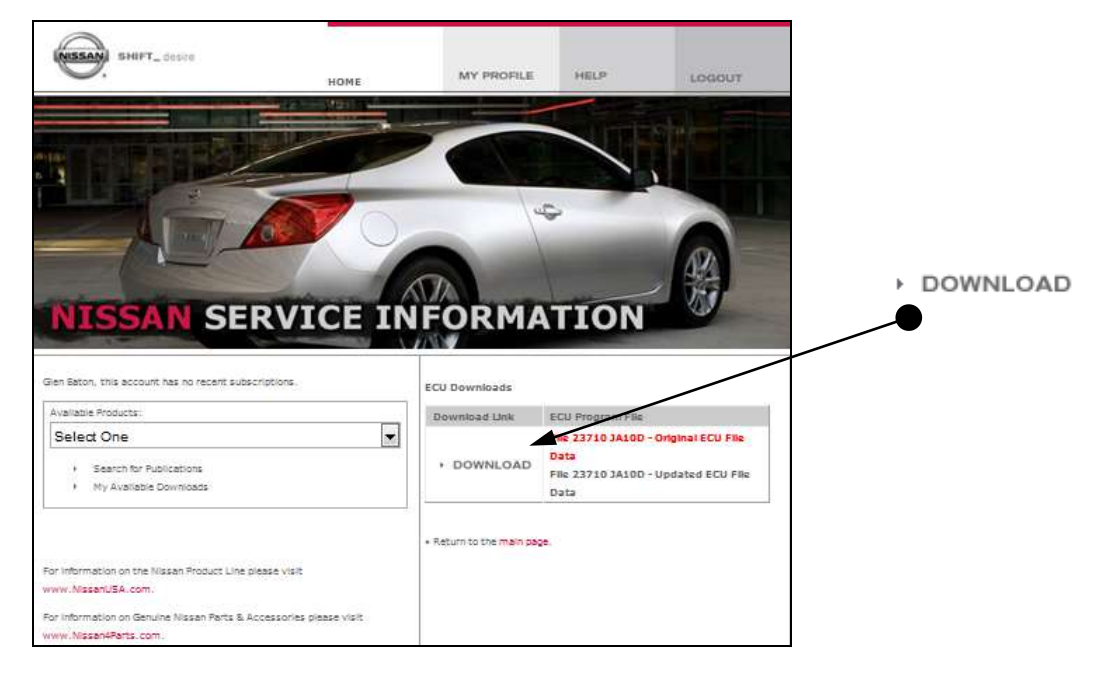

Click on "DOWNLOAD"

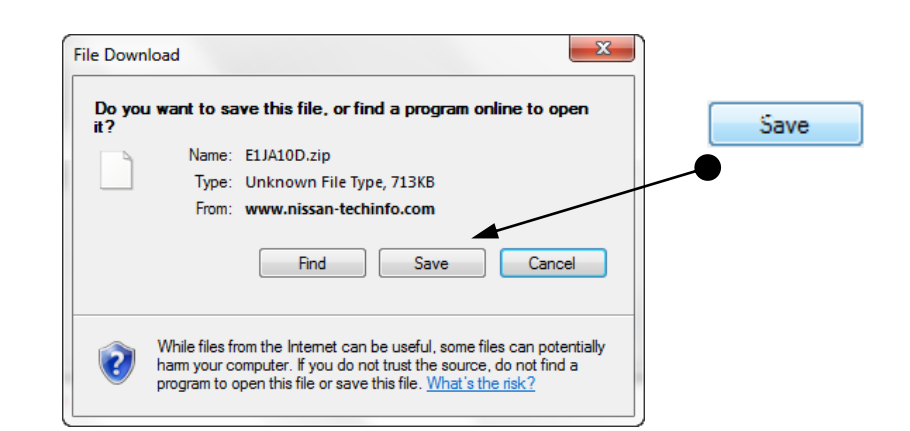

• Click on "Save".

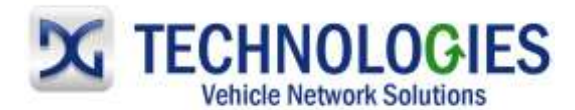

| nize 🔻 New                                                                                                    | folder                                                    |        |                    | 8== •         | 0   |
|----------------------------------------------------------------------------------------------------|-----------------------------------------------------------|--------|--------------------|---------------|-----|
| MSBuild<br>MSN Toolbi<br>MSXML 4.0<br>Nissan J2534<br>Applicatic<br>Dicale<br>Reprogr<br>bin<br>Din<br>Din<br>MSXML | ir Installer<br>ECU Reprogrammin<br>n data<br>amming Data | ↑ Name | No items match you | Date modified | Тур |
| Nissan                                                                                                    |                                                           | + • [  | III                |               | •   |
|                                                                                                    | 11A10D zin                                                |        |                    |               |     |

• Locate the "<u>C:\Program Files\Nissan J2534 ECU Reprogramming Software\Application</u> <u>data\Reprogramming Data</u>" folder. Click on "Save".

| Download complete                                                                                           |       |
|----------------------------------------------------------------------------------------------------|-------|
| Download Complete                                                                                           |       |
| E1JA10D.zip from www.nissan-techinfo.com                                                                    | Class |
| Downloaded: 713KB in 8 sec                                                                                  | Close |
| Download to: C:\Program Files\Nissan J2\E1JA10D.zip                                                         |       |
| Iransierrate: 05.2ND/Sec                                                                                    |       |
| Close this dialog box when download completes                                                               | -     |
| Open Open Folder Close                                                                                      |       |
| SmartScreen Filter checked this download and did not report any threats. <u>Report an unsafe download</u> . |       |

• Click on "Close" when done.

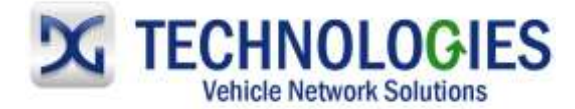

### Nissan Reprogramming (pgs. 19-24)

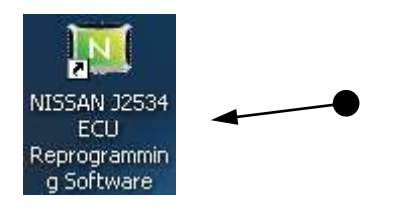

• Locate Icon on desktop and "double-click" on it.

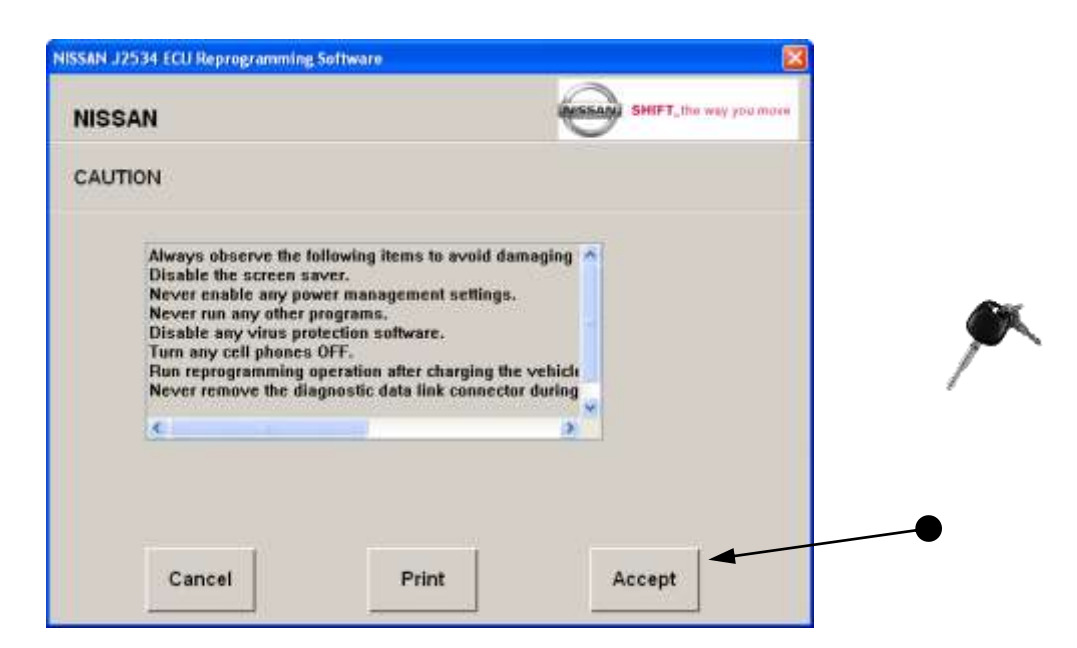

• Turn the Ignition key to the "ON" position. Read carefully and click on "Accept".

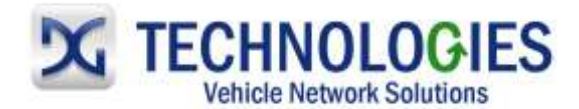

| NISSAN                                          | SHIFT, the way you make  |
|-------------------------------------------------|--------------------------|
| INTERFACE SELECTION                             |                          |
| Select the pass-thru interface connected to the | e vehicle. Click "Next". |
| DPAS                                            |                          |
| Gryphon(SCAT(SCAT2                              |                          |
|                                                 |                          |
| Gryphon/SCAT/SCAT2/SCAT3                        |                          |
| Gryphon/SCAT/SCAT2/SCAT3<br>Px-3                |                          |
| Gryphon/SCAT/SCAT2/SCAT3<br>Px-3<br>V01-2004    | _                        |
| Gryphon/SCAT/SCAT2/SCAT3<br>Px-3<br>VIII-2034   |                          |

• Select applicable J2534 device and click "Next".

| IISSAN                                                                                     |                                                              | SHIFT, the way | ура тан |
|--------------------------------------------------------------------------------------------|--------------------------------------------------------------|----------------|---------|
| ITERFACE INFO                                                                              |                                                              |                |         |
| onnection of the interface is<br>rading of API is successful<br>elect the reprogramming EC | : confirmed.<br>ly completed.<br>'U (part number) and click' | "Next".        |         |
| Product name                                                                               | VSI-2534                                                     |                |         |
| Supplier                                                                                   | Dearborn Group<br>Inc.                                       | Technology.    |         |
| Firmware version                                                                           | 1.112.203                                                    |                |         |
| DLL version                                                                                | 2.05.28                                                      |                |         |
| API version                                                                                | 04.04                                                        |                |         |
|                                                                                            |                                                              | -              |         |
| Back                                                                                       |                                                              | Maxt           |         |

• Summary page. Click "Next".

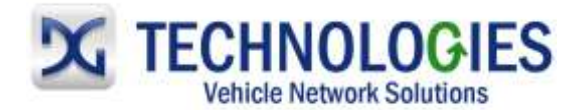

| NISSAN J2534 ECU | Reprogramming Software | 8                       |
|------------------|------------------------|-------------------------|
| NISSAN           |                        | SHIFT, the way you more |
| FUNCTION SE      | ELECTION               |                         |
|                  |                        |                         |
|                  | Reprogramming          | -                       |
|                  | Write/Modify VIN       |                         |
|                  |                        |                         |
|                  |                        |                         |
|                  |                        |                         |

- Select applicable option.
- Reprogramming (continued below)
- Write/Modify VIN (see page XX)

| NISSAN                  |                                                                                                    | SHIFT, the way you make |
|-------------------------|----------------------------------------------------------------------------------------------------|-------------------------|
| PINUMBER SELECTIO       | N                                                                                                    |                         |
| Select the part number. |                                                                                                    |                         |
| 23179 20016             | P/No. after reprog<br>10 2D89A                                                                                                    |                         |
| 23710 1A30C             | 10000                                                                                                    |                         |
| 23710 1A31C             | F12D894 dat                                                                                                    |                         |
| 23710 1A31H             | L. H. L. P. L. P. |                         |
| 23710 1A32A             |                                                                                                    |                         |
| 23710 1A32H             | File name                                                                                                    |                         |
| 23710 1A33A             | E1ZD89A.dat                                                                                                    |                         |
| 23710 1A336             | File size (kb)                                                                                                    |                         |
|                         | 1255                                                                                                    |                         |

 Select the <u>current</u> part number and click "Next". <u>Note</u>: it is important to select the correct, current part number; otherwise, damage to the ECU may occur.

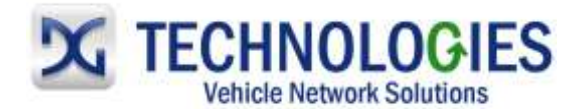

| IISSAN              |                                     | SHIFT, the way you more         |
|---------------------|-------------------------------------|---------------------------------|
| NUMBER SELE         | CTION                               |                                 |
| elect the part numb | er.                                 |                                 |
| 23710 34074         | P/No. after reprog<br>23710-JA10C_L | 9<br>L32_07MY_VQ35DE_CVT_V-TIRE |
| 23710 34078         | Comment                             |                                 |
| 23710 3407C         | E1JA10C.dat                         |                                 |
| 23710 3416A         |                                     |                                 |
| 23710 JA10A         | and the second second               |                                 |
| 23710 JA106         | File name                           |                                 |
| 23710 JA10C         | E1JA10C.dat                         |                                 |
| 23710 JA10C         | Elle also film                      |                                 |
| (server and the     | 1092                                |                                 |
|                     |                                     |                                 |

• Calibration selected...click on "Next".

| NISSAN                         |                               | SHIFT, the we                         | у уры такн |
|--------------------------------|-------------------------------|---------------------------------------|------------|
| INO. INFORMATION               |                               |                                       |            |
| lick "Starf" to start ECU repr | ogramming.                    |                                       |            |
| Current P/No.                  | 23710-JA10A                   |                                       |            |
| New P/No.                      | 23710-JA10C L<br>E CVT V-TIRE | 32_07MY_VQ35D                         |            |
| P/No. after reprog             | E1JA10C.dat                   |                                       |            |
| File size (kb)                 | 1092                          |                                       |            |
|                                |                               |                                       |            |
|                                |                               | · · · · · · · · · · · · · · · · · · · |            |

• Click "Start" to begin ECU reprogramming.

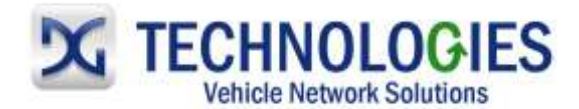

| NISSAN                     |                                            | SHIFT, the way you more |  |
|----------------------------|--------------------------------------------|-------------------------|--|
| REPROG. PROGRESS           |                                            |                         |  |
| Executing ECU reprogrammin | ·g.                                        |                         |  |
| Current P/No.              | 23710-JA10A                                |                         |  |
| P/No. after reprog         | 23710-JA10C_L32_07MY_VQ35D<br>E_CVT_V-TIRE |                         |  |
| Reprog., ECU data          |                                            |                         |  |
| 111                        |                                            | Percent left: 95%       |  |
| 0%                         | 100%                                       | ime left: 2902 Sec      |  |

• ECU reprogramming...

| NISSAN   | SHIFT_the                                                                | чеу ура таке |
|----------|--------------------------------------------------------------------------|--------------|
| REPRO    | GNITION OFF-ON OPERATION                                                 | 1            |
| xecuting | Turn ignition to OFF for 1 minute or more, and then turn ignition to ON. |              |
| Current  |                                                                          |              |
| P/No. a  |                                                                          |              |
|          |                                                                          |              |
| Heprog.  | ок                                                                       |              |
| 0%       |                                                                          |              |

 Turn the ignition to OFF, WAIT FOR AT LEAST 1 MINUTE, and then turn the ignition to "ON", then click "OK".

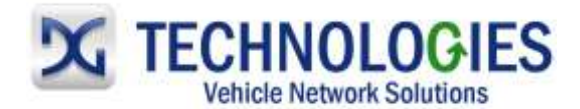

| NISSAN J2534 ECU Reprogramming Software                                        |                         |
|--------------------------------------------------------------------------------|-------------------------|
| NISSAN                                                                         | SHIFT, the way you more |
| REPROGRAMMING RESULT                                                           |                         |
| ECU reprogramming is complete.<br>Click "Next" to check P/No. of control unit. |                         |
|                                                                                | Next                    |

• Reprogramming is complete. Click on "Next".

| IISSAN                  |                      | SHIFT, the way you more |
|-------------------------|----------------------|-------------------------|
| EPROG. COMPLETE         |                      |                         |
| CU reprogramming comple | ited.                |                         |
| Previous P/No.          | 23710-JA10A          |                         |
| New P/No.               | 23710-JA10C          |                         |
| Date and time           | 28/06/2011, 13:07:30 |                         |
|                         |                      |                         |
| Export                  | Print                | End                     |

• Summary of reprogramming event. Click on desired option. Click on "End" to close.

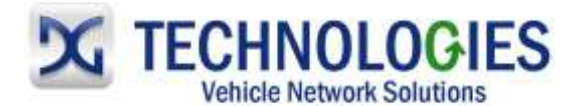

# Nissan VIN Programming (pg. 25)

| NISSAN J2534 EC | U Reprogramming Software                   |                    | 8                |
|-----------------|--------------------------------------------|--------------------|------------------|
| NISSAN          |                                            | SHIFT.             | the way you more |
| VIN REGIST      | RATION                                     |                    |                  |
| Enter or Modil  | y the 17 digit VIN twice and press Write b | utton to Register. |                  |
|                 | 1N4BL21E87C105000                          |                    |                  |
|                 | 1N4BL21E87C105000                          |                    |                  |
|                 |                                            |                    |                  |
|                 |                                            |                    |                  |
|                 | Ba                                         | ack Wr             | ite              |
|                 |                                            |                    |                  |

 Enter or modify the 17 digit VIN Entry in both spaces and click on "Write". MUST BE IN CAPS! Note: Ignition key should be in the "ON" position.

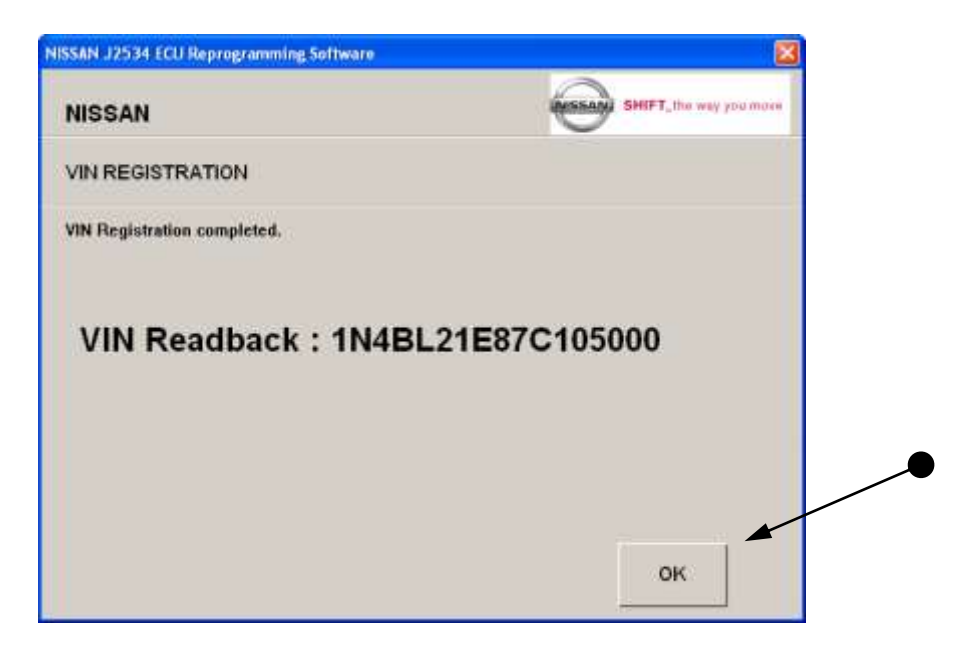

 VIN has been written successfully. Click "OK" to finish. <u>NOTE</u>: Immobilizer (keys) must have been written otherwise, VIN will not able to be read.